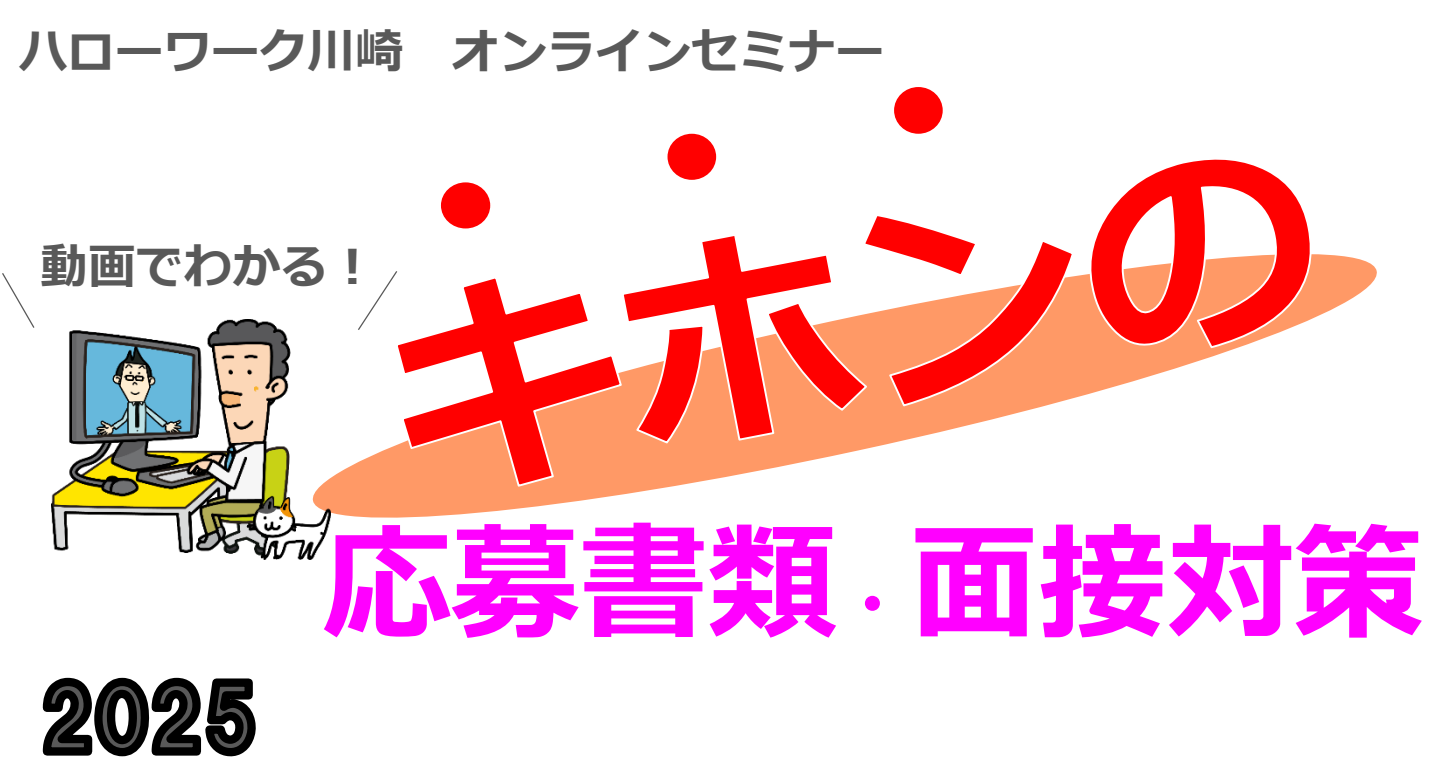

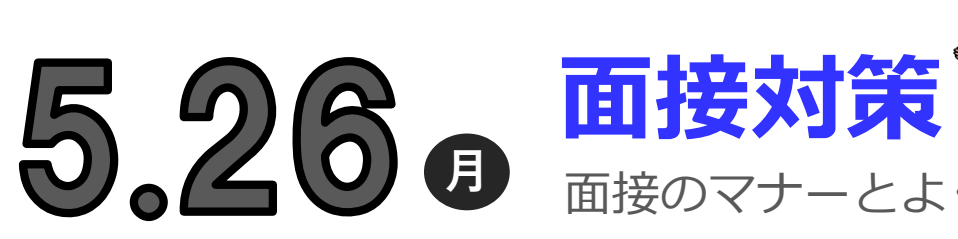

月

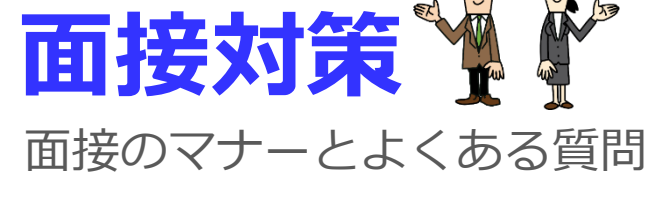

履歴書・職務経歴書の書き方

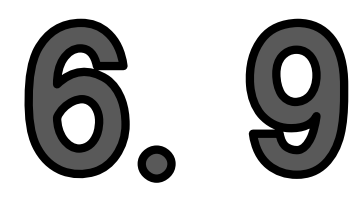

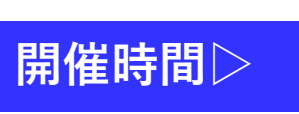

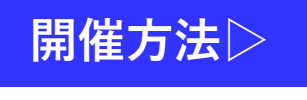

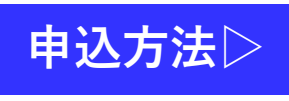

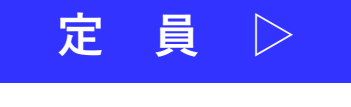

 $\mid$ 

その他

## 午前10時~ 30分程度

応募書類

オンライン(ZOOM)

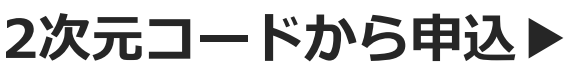

各回80名

https://jsite.mhlw.go.jp/kanagawa-hellowork /list/hw-kawasaki\_00101.html

・終了後のアンケート回答で 雇用保険の活動実績になります ・再度の受講はご遠慮ください

ハローワーク川崎 職業相談第二部門 お問合せ ☎:044-244-8609 部門コード42#

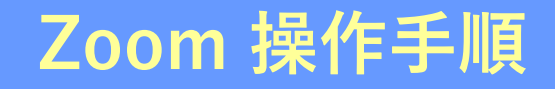

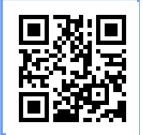

**まずZoomのアプリをダウンロードしてご用意ください。** 下記URLから、もしくは2次元コードをスキャンしてダウンロードが可能です。 https://zoom.us/signup

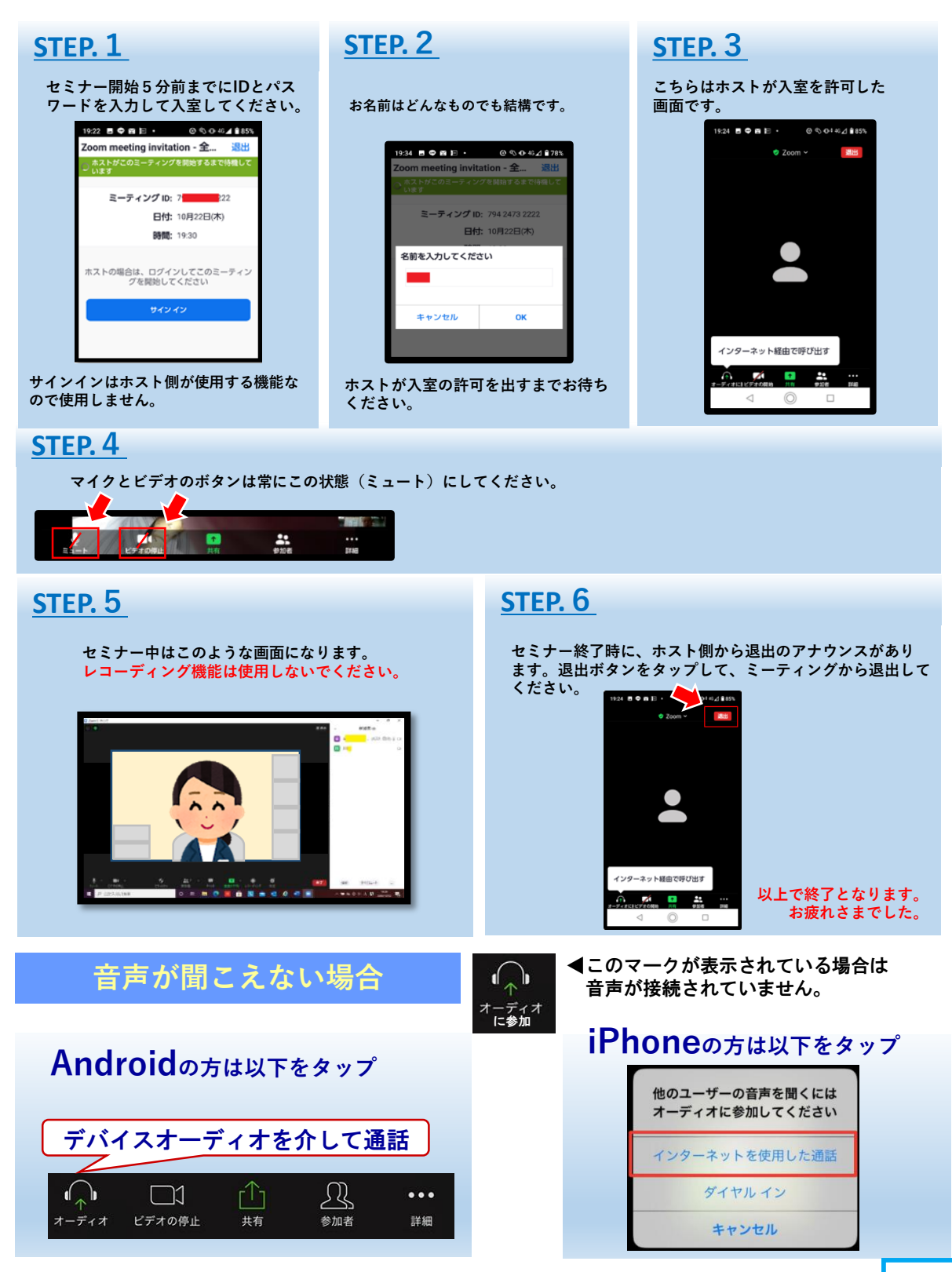

\*Zoomによる接続や操作についての疑問、質問はハローワークではお答えできません。 あらかじめZoomサポートセンター(support.zoom.us)等でご確認ください。

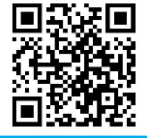

★ハローワーク川崎ではX (旧ツイッター)でも情報発信中!詳しくはこちらから▶